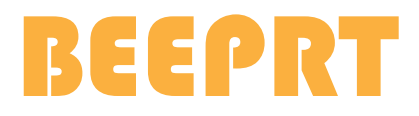

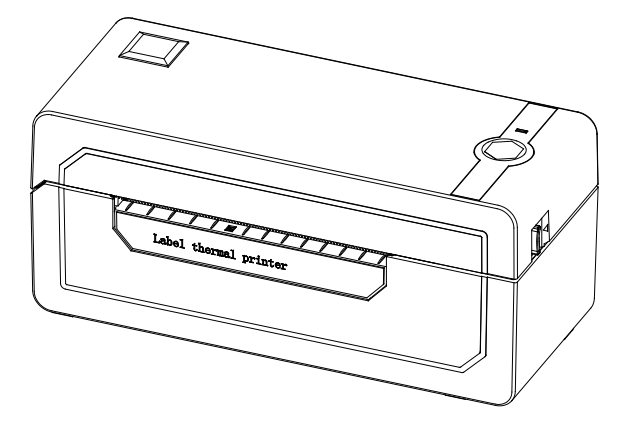

# Thermal Label Printer BY-426BT

# User Manual

Version: 2.3

### Thanks for choosing us!

**Customer Support** 

Please kindly contact us if you have any trouble or question when installing and using

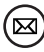

) support@jadens.com

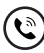

1-833-470-2950

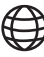

support.jadens.com

How can we help you today?

Enter your questions here **Q** 

### Scan the below QR code to talk with us

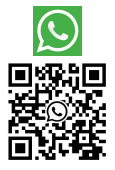

Customer Support Scan or upload this QR code using the WhatsApp camera to add us

#### **Extended Warranty**

Please contact Warranty@jadens.com to extend the warranty to 3 years with your order No.

## Content

| 1. Appearance                                                             | 1  |
|---------------------------------------------------------------------------|----|
| 2. Packing list                                                           | 1  |
| 3. Printer connection                                                     | 2  |
| 4. The suitable label size                                                | 3  |
| 5. How to feed label                                                      | 3  |
| 6. Installation for Windows                                               | 5  |
| 7. Installation for Mac                                                   | 11 |
| 8. Printer preference setting                                             | 16 |
| 9. Smartphone APP Setup                                                   | 24 |
| 10. Important Tips: Print label of multiple size using 'Take a snap shot' | 24 |
| 11. Frequently asked questions                                            | 28 |
| 12. Pro tips                                                              | 28 |
| 13. LED indicator                                                         | 28 |
| 14. Specifications                                                        | 29 |
| 15. Safety tips                                                           | 29 |
| 16. Maintenance                                                           | 30 |

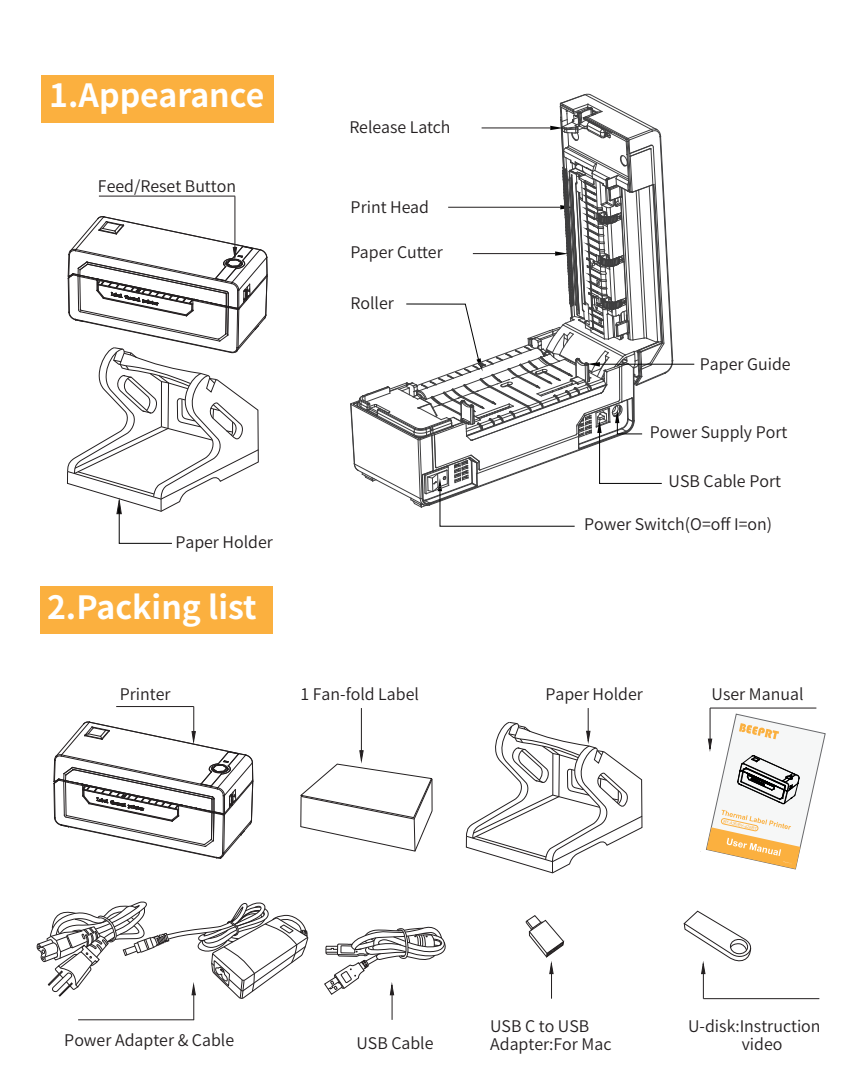

If any accessories missing, please contact us to get support.

### **3.Printer Connection**

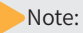

- Ensure the printer is OFF.
- Use original power adapter only in case harm or injure.
- Unplug if no use in a long time.

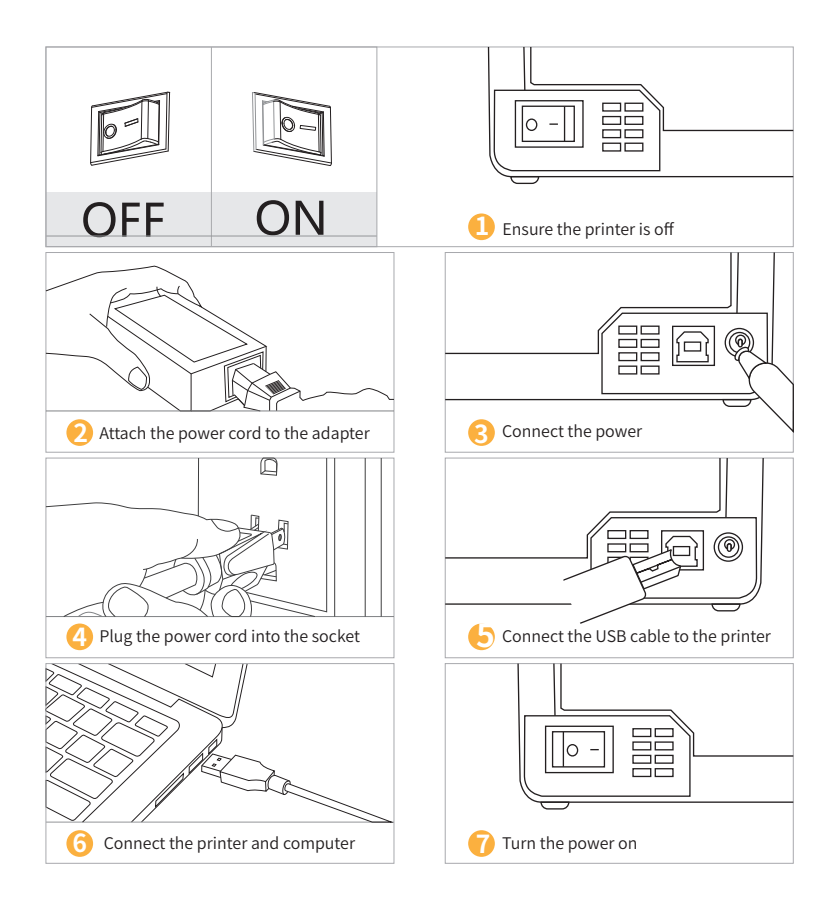

### 4.The suitable label size

- Jadens printer works with any Thermal Direct Label, and compatible with a width range from 1.57" to 4.1" and length over 1.18"
- Ideal for 4"\*6"

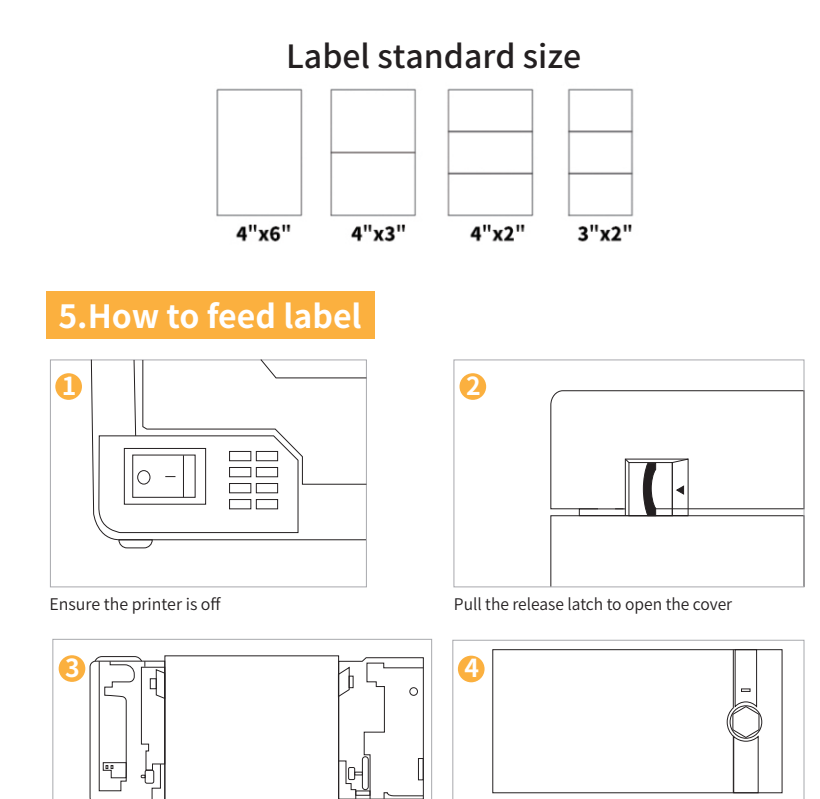

Load the label and adjust the paper guide to Carefully close the cover

fit the width of paper. The label you peel off should be facing up (toward the ceiling)

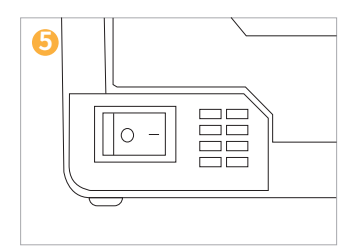

Turn the power on

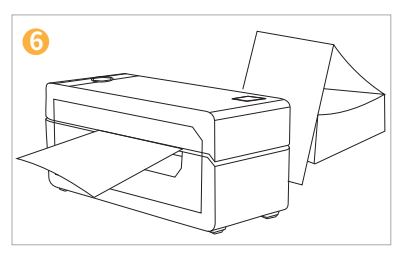

Label will be automatically positioned at the tear-off point. Beeprt is ready to print.

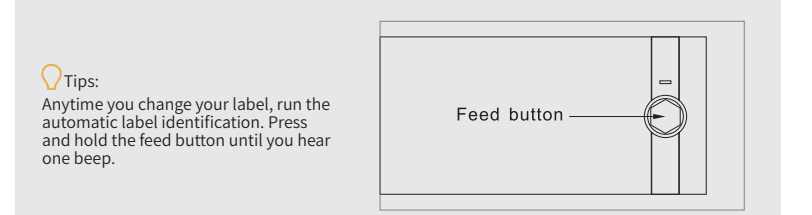

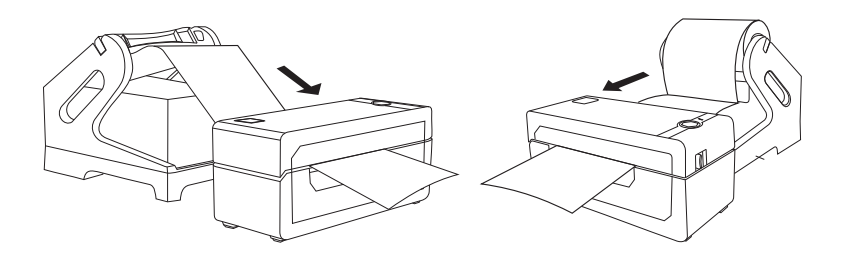

Fan-fold Type Label Loading

Roll Type Label Loading

### 6.Installation for Windows

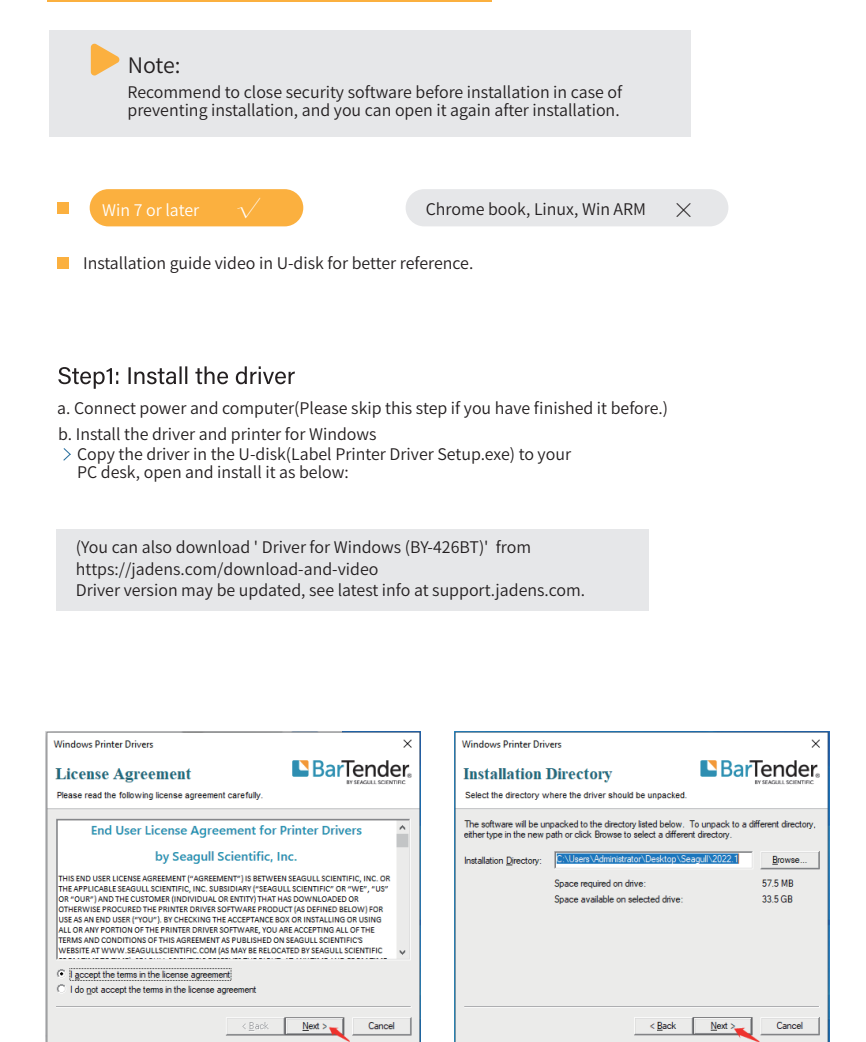

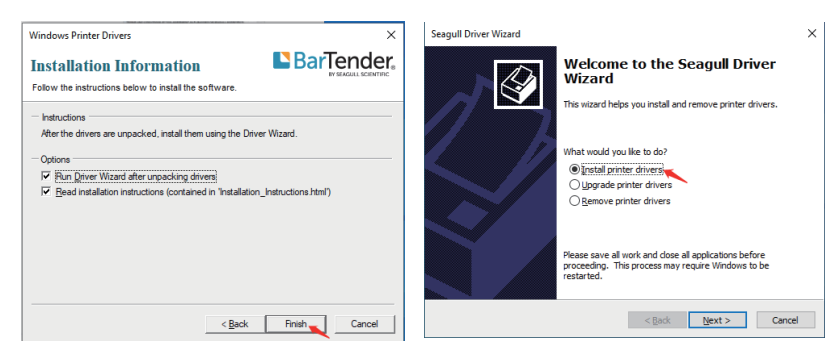

The driver will automatically recognize the printer model "Beeprt BY-426BT", then click "Next" and the printer will be successfully set up.

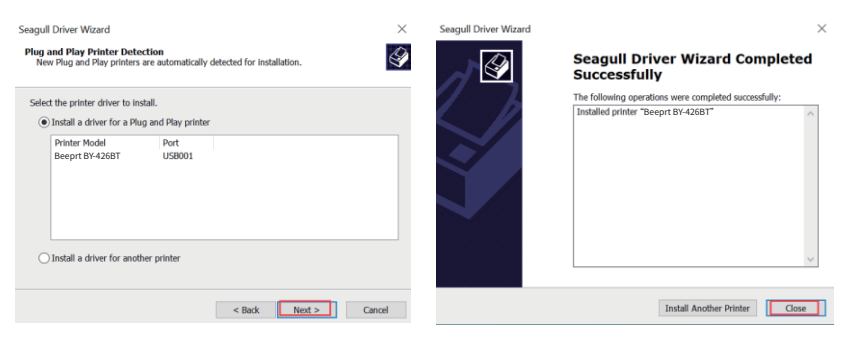

If you get the tips "Printer Disconnected ", that means your computer and printer didn't connected via USB port, please connect them, then install the driver.

| Tips ×                |  |
|-----------------------|--|
| Printer Disconnected! |  |
| ОК                    |  |

c. After setting up the printer, check your computer if the printer has installed or not.

Go to the "setting "> click "Device">click "Printer & scanners", and then you will find the printer "Beeprt BY-426BT", if you can find "Beeprt BY-426BT" and print labels successfully, that means you have set up the printer successfully. If you can't find the printer you have installed, please restart your computer and printer then try again.

| ← Settings                   |                                  |  | × |
|------------------------------|----------------------------------|--|---|
|                              | Printers & scanners              |  |   |
| Find a setting P             | Add printers & scanners          |  |   |
| Devices                      | + Add a printer or scanner       |  |   |
| Buetooth & other devices     |                                  |  |   |
| A Printers & scanners        | Printers & scanners              |  |   |
| C Mouse                      | Beeprt BY-4268T                  |  |   |
| CE Typing                    | Open queue Manage Remove device  |  |   |
| 🖨 Pen & Windows Ink          | Beept 87-480-1<br>Critical       |  |   |
| <ul> <li>AutoPlay</li> </ul> | Beeprt UN-244                    |  |   |
| D use                        |                                  |  |   |
|                              | Microsoft Print to POF           |  |   |
|                              | Microsoft XPS Document Writer    |  |   |
|                              | CreeNate for Windows 12          |  |   |
|                              | POSED Printer<br>Default. Offine |  |   |

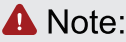

Now you can print directly via USB, if you want to print via Bluetooth, please follow the steps below.

#### Step2: Add the Bluetooth of Printer

a.(Keep the printer and computer connected with USB cable). Click' Setting' >' Devices' > 'Bluetooth & other devices' >' Add Bluetooth or other device' .

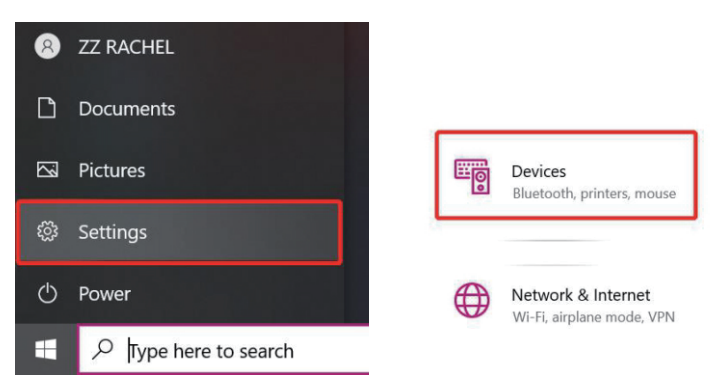

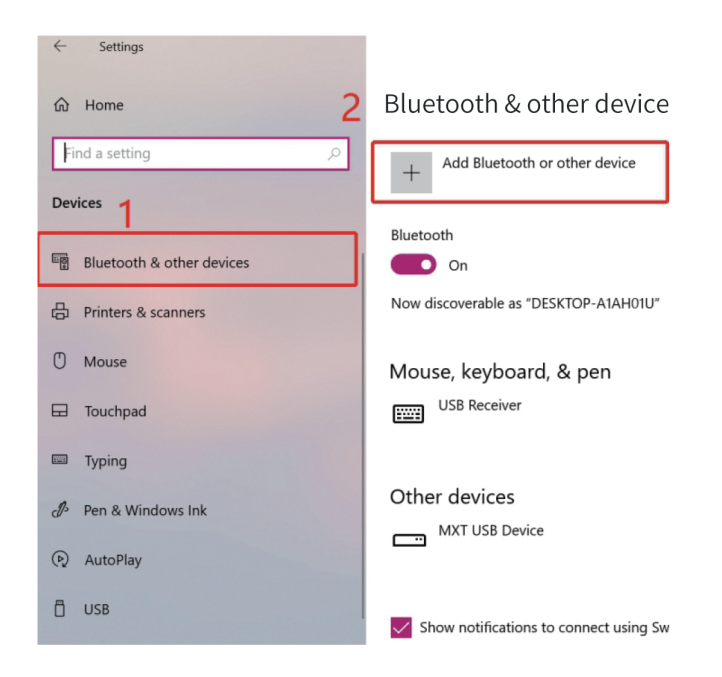

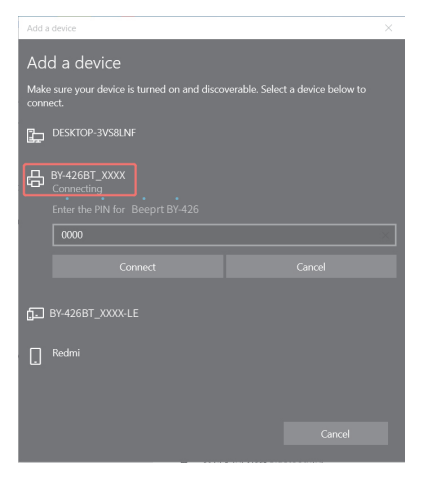

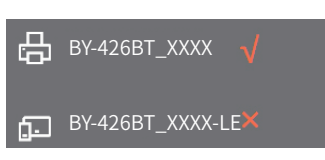

#### Step3: Match the COM port

a.Click 'Bluetooth & other device' > 'More Bluetooth options' > 'COM Ports' > Check OUTGOING port of the Bluetooth 'Beeprt\_BY-426BT\_XXXX' (XXXX are suffixes, which will vary depending on the different printer) and **mark down the COM number** (For example, here is COM3).

| Bluetooth Settings × Options COM Ports Hardware This PC is using the COM (serial) ports listed below. To determine whether you need a COM port, read the documentation that came with your Bluetooth device. | Turn on Bluetooth even faster<br>To turn Bluetooth on or off without<br>opening Settings, open action center<br>and select the Bluetooth icon.  |
|----------------------------------------------------------------------------------------------------|----------------------------------------------------------------------------------------------------|
| Port         Direction         Name           COM3         Outgoing         Beeprt_BY-426BT_XXXX' SPP Dev'           COM4         Incoming         JD-268BT_D8DF         3                                   | Related settings<br>Devices and printers<br>Sound settings<br>Display settings<br>More Bluetooth options<br>Send or receive files via Bluetooth |
| Add Remove                                                                                                    | Give feedback                                                                                                    |

b.Change printer's port to the COM that matches to the Bluetooth.

Click'Printer & Scanners'> Find'Beeprt BY-426BT'>'Manage'>'Printer properties'>'Ports' > Check in the Ports match to your Bluetooth Port(For example, here is COM3)>Click'OK'.

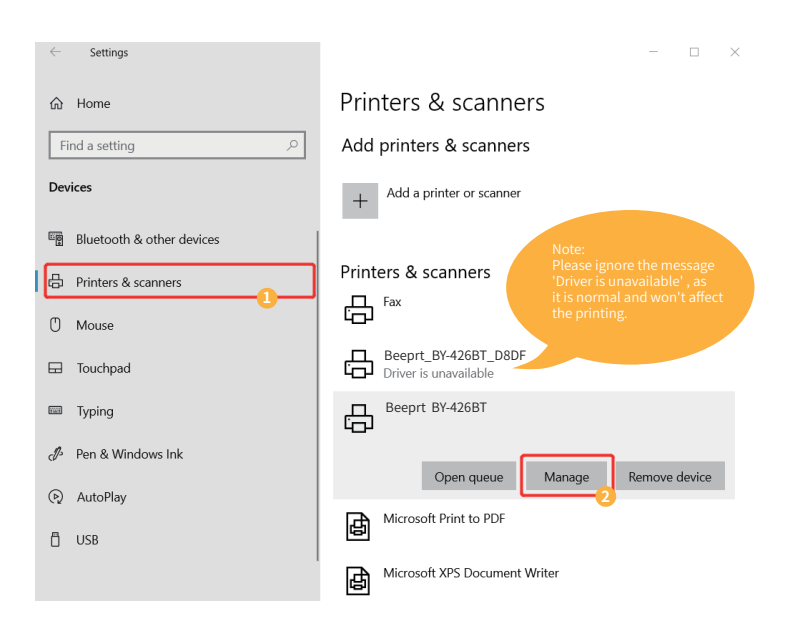

#### ₼ Beeprt BY-426BT

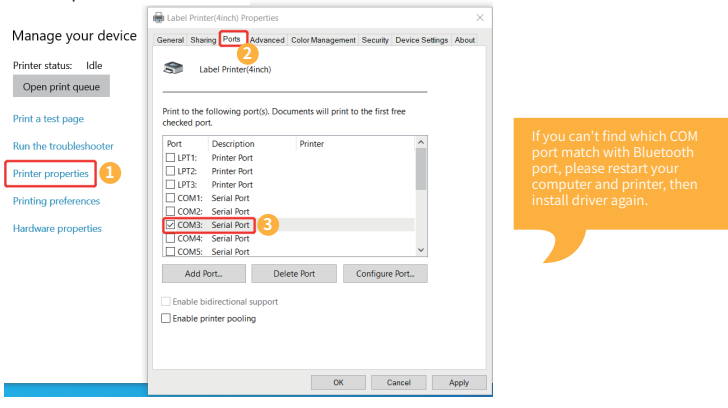

c.Now you can unplug the USB cable from computer, and then Open PDF file (recommend to use Adobe)>Choose printer named 'Beeprt BY-426BT'>You may set up printer preference like darkness, speed, size, then click 'Print' (via Bluetooth).

Note: If you can't print seccessfully, please restart your computer and printer, install again.

### 7. Installation for Mac

Beeprt is only compatible with MAC OS V 10.9 or later.

Installation guide video in U-disk for better reference.

#### Step1:Install the driver for Mac

a.Connect power and computer

b.Copy driver 'Label Printer-MacOS.pkg'to desk and install it.(You can also download 'Driver for Mac (BY-426BT)' from

https://jadens.com/download-and-video

Driver version may be updated, see latest info at support.jadens.com.

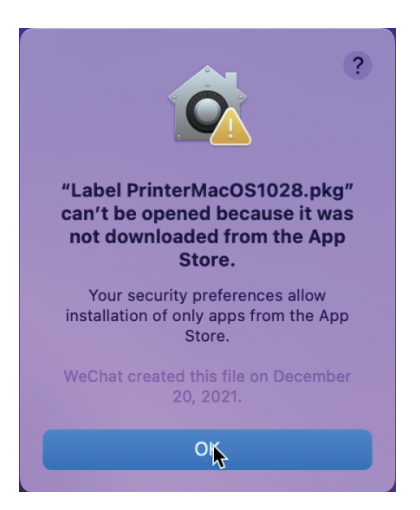

c. Open 'System Preferences', and click on 'Security & Privacy'.(If you don't see the warning , you can skip this step)

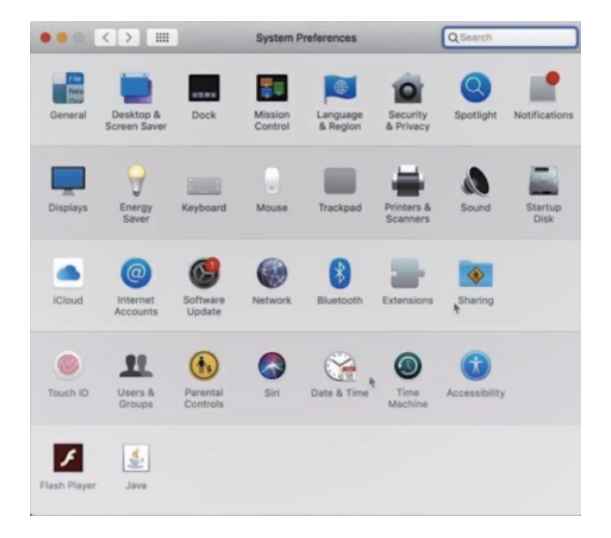

d. Click on 'Open AnyWay' button. (If you don't see the warning, you can skip this step)

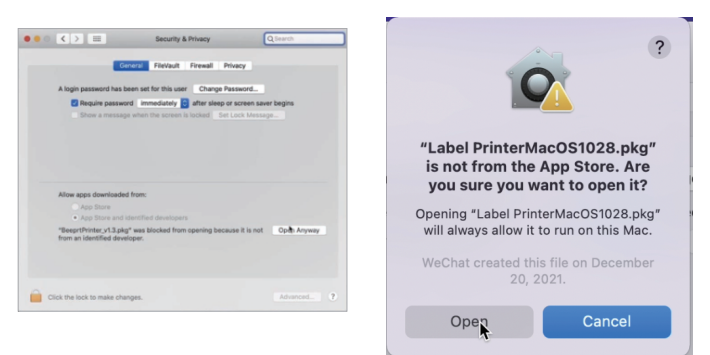

e. Click on 'open' and continue to install the printer. Follow the installation steps until you see 'The installation was successful' window.

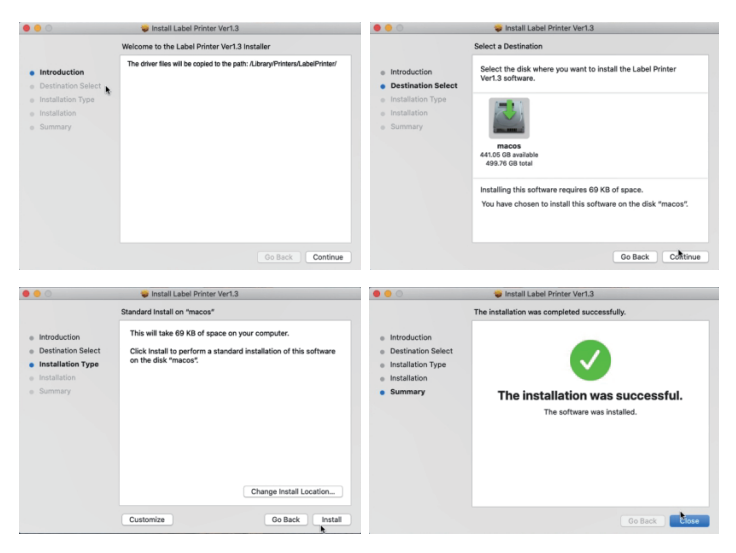

f. Open 'System Preferences' >click'Printer and Scanners'.

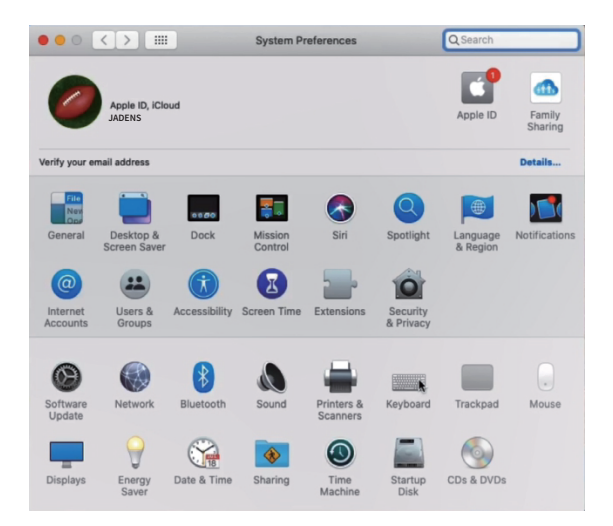

g. Click'+' to add a new printer.

| ••• • • • | Printers & Scanners                                     | Q Search                           |
|-----------|---------------------------------------------------------|------------------------------------|
| + -       | No printers a<br>Click Add (+) to <del>s</del>          | re available.<br>set up a printer. |
|           | Default printer: Last Printer<br>Default paper size: A4 | r Used                             |

h. Click 'Thermal Label Printer', and choose 'successfully'in the drop down menu.

|                         | Add                             |                     |
|-------------------------|---------------------------------|---------------------|
| 🔒 🍈 🖆                   | Q Search                        |                     |
| Default IP Windows      | Se                              | arch                |
|                         |                                 |                     |
| Name                    | ^                               | Kind                |
| Thermal Label Printer   |                                 | USB                 |
| 4                       |                                 |                     |
|                         |                                 |                     |
|                         |                                 |                     |
|                         |                                 |                     |
|                         |                                 |                     |
|                         |                                 |                     |
| Name: Thermal Label Pr  | inter                           | 2                   |
| Location: Jadens MacBoo | k Pro                           |                     |
| Use: Choose a Driver    |                                 |                     |
| Software for this prin  | ter isn't available from Apple. | Contact the printer |
| manufacturer for the    | latest software.                |                     |
|                         |                                 |                     |
|                         |                                 | Add                 |

i. Choose'Label Printer', click'OK'.

| O O Print                           | ter Software |
|-------------------------------------|--------------|
|                                     |              |
|                                     | Q Filter     |
| Beeprt BY-426 Label                 |              |
| Dymo Label Printer                  |              |
| Epson 24-Pin Series                 |              |
| Epson 9-Pin Series                  |              |
| EPSON FAX                           |              |
| EPSON FAX A3                        |              |
| HP DeskJet Series                   |              |
| HP LaserJet Series PCL 4/5          |              |
| Intellitech IntelliBar Label Printe | r, 2.3       |
| Label Printer                       |              |
| LabelPrinter Label Printer          |              |
| Oki 24-Pin Series                   |              |
|                                     | Cancel       |

j. Click 'Add', now the printer has been installed in your Mac book successfully.

| 0.         |                    | Add      |        |     |
|------------|--------------------|----------|--------|-----|
| 오 🛞        | -                  | Q Search |        |     |
| fault IP   | Windows            |          | Search |     |
|            |                    |          |        |     |
| Name       |                    |          | ∧ Kind |     |
| Thermal La | bel Printer        |          | USB    |     |
|            |                    |          |        |     |
|            |                    |          |        |     |
|            |                    |          |        |     |
|            |                    |          |        |     |
|            |                    |          |        |     |
|            |                    |          |        |     |
|            |                    |          |        |     |
| Name       | e: Thermal Label P | rinter   |        |     |
| Location   | n: Jadens MacBoo   | k Pro    |        |     |
| Use        | e: Label Printer   |          |        |     |
|            | Laber              |          |        |     |
|            |                    |          |        |     |
|            |                    |          |        | Add |
|            |                    |          |        |     |

| • • • < > :::: Pri                               | nters & Scanners              | Q Search                                                                                                    | n         |
|--------------------------------------------------|-------------------------------|----------------------------------------------------------------------------------------------------|-----------|
| Printers Thermal Label Printer I ldle, Last Used | Location:<br>Kind:<br>Status: | Thermal Label Printer<br>Open Print Queue<br>Options & Supplies<br>jadens 的MacBook Air<br>Label Printer<br>Idle |           |
| + -                                              | Share this print              | er on the network Sharing Pro                                                                                   | eferences |
|                                                  | Default printer:              | Last Printer Used                                                                                               | 0         |
|                                                  | Default paper size:           | US Letter                                                                                                    | €?        |

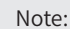

- 1. Now you can print directly, if you want to adjust the printing density, printing speed or other parameter, please refer to 'part 8 Printer preference setting'.
- 2. If you can't print seccessfully, please restart your computer and install driver again.

### 8. Printer preference setting

#### 8.1. Printer preference setting for windows

Go to the 'Setting'> click 'Device'>click 'Printer & scanners'>find the printer 'Beeprt BY-426BT' >Click 'Manage'>click 'Printer Preference'. In this part, you can set the print page size and print speed and density of the label.

#### (1)Setting the paper quality

a. Go to 'Page Setup'. According to the label size, choose the corresponding page size. Generally, most shipping labels are 4"\*6" size.

| Stock                         |                                                                                     |                                                                                                    |                 |                               |        | 1    |
|-------------------------------|-------------------------------------------------------------------------------------|----------------------------------------------------------------------------------------------------|-----------------|-------------------------------|--------|------|
| Name:                         | 1" x 2" (25<br>1" x 2" (25<br>100mm x<br>100mm x<br>100mm x<br>2" x 4" (50          | .4mmx50.8mm)<br>.4mmx50.8mm)<br>.50mm<br>80mm<br>200mm<br>.8mmx101.6mm)                              |                 |                               | •      |      |
| Preview                       | 2.25" × 1.2<br>2.25" × 4"<br>3" × 2" (76<br>4" × 4" (10<br>4" × 6" (10<br>50mm × 3) | 5" (57.15mm×31.75mm)<br>(57.15mm×101.6mm)<br>.2mm×50.8mm)<br>1.6mm×101.6mm)<br>1.6mm×152.4mm)<br>0mm |                 |                               |        | 2    |
| 1234567                       |                                                                                     | C Portrait 180                                                                                       |                 | Borilion Adjur<br>Horizontal: | 0      | , mm |
| -Media Settings               |                                                                                     |                                                                                                    |                 | Vertical:                     | P 5    | j mm |
| Method: D<br>Gap/Mark Hei     | irect Therma<br>ght: 3                                                              | ▼<br>▼ mm                                                                                            | Type:<br>Gap/Ma | Label With                    | Gaps - | mm   |
| -Media Handing<br>Post-Print: | None                                                                                |                                                                                                    | •               | ]                             |        |      |
| 0ccurrenc€                    | After Every                                                                         | / Page 👻                                                                                             | Feed            | Offset 0                      | • mm   | 1    |

b. In the 'Page Quality', you can change the printing speed and printing darkness.

Especially for density. If the labels print out light or not clear, you can change the density. For Windows system please set the density at 8-12. For Mac system please set the density at 2-5.

| Stock<br>Name:                                       | x6" (101.6mms152.4mm)                                                        |                                                 | ×                                                                     |         |
|------------------------------------------------------|------------------------------------------------------------------------------|-------------------------------------------------|-----------------------------------------------------------------------|---------|
|                                                      | New E                                                                        | dit                                             | Delete                                                                |         |
| Preview                                              | Orientation<br>@ Portrait<br>C Landscape<br>C Portrait 100<br>C Landscape 18 | - Settin<br>Sp<br>De<br>Positi<br>Horiz<br>Vert | ig B<br>bed: 8<br>insity: 11<br>on Adjustment<br>contal: 0<br>icat: 0 | •<br>•  |
| Media Settings<br>Method: Direct<br>Gap/Mark Height: | Dermal V                                                                     | Type: L<br>GapiMark Offse                       | abel With Gaps                                                        | •<br>mm |
| Media Handing<br>Post-Print: No<br>Occurrence Affe   | er Ewery Page                                                                | Feed Offset                                     | 0 <u>*</u> m                                                          | m       |

| 🖶 Label Printer Document Properties X | 🖶 Label Printer Document Properties 🛛 🕹              |
|---------------------------------------|------------------------------------------------------|
| Layout PaperGuality Page Setup About  | Layout Paper/Quality Page Setup About                |
| Tray Selection                        | Tee Label Printer Advanced Options X                 |
| Paper Source: Automatically Select ~  | P # Label Printer Advanced Document Settings         |
|                                       | Paper/Surpor<br>Paper Size: 41 x 61/101 (mmx152 4mm) |
|                                       | Gopy Gounts 1 Copy                                   |
|                                       | Advanced Printing Features: Enabled                  |
|                                       | Pages per Sheet Layout: Right then Down              |
|                                       | Turney Treas                                         |
|                                       |                                                      |
|                                       |                                                      |
|                                       |                                                      |
|                                       |                                                      |
|                                       |                                                      |
| Advanced                              |                                                      |
|                                       |                                                      |
|                                       |                                                      |
|                                       |                                                      |
|                                       | OK Cancel                                            |
|                                       |                                                      |
| OK Canoal                             | City County                                          |
|                                       | OK Cariba                                            |

#### (2)Print a sample file.

- a. Open a PDF file in the size of 4\*6 inch with Adobe, click 'print', ensure you choose the right printer(Beeprt BY-426BT). (If you want to print word file, please transfer it to PDF file to get the best quality.)

| Print                                                                                                    | ×                                                                                                    |
|----------------------------------------------------------------------------------------------------|----------------------------------------------------------------------------------------------------|
| Printes Beeprit BY-426BT Properties<br>Copies: V Print in grapsca                                                                                                    | Advanced Help ①                                                                                                    |
| Pages to Print<br>● All                                                                                                    | Comments & Forms Document and Markups                                                                                                    |
| Current page     Pages     1                                                                                                    | Summarize Comments                                                                                                    |
| <ul> <li>More Options</li> <li>Page Sizing &amp; Handling ①</li> </ul>                                                                                                    | Scale: 100%<br>4 x 5.99 Inches                                                                                                    |
| Size         Poster         Multiple         Booklet           © Fit         -         -         -         -         -         -         -         -         -         -         -         -         -         -         -         -         -         -         -         -         -         -         -         -         -         -         -         -         -         -         -         -         -         -         -         -         -         -         -         -         -         -         -         -         -         -         -         -         -         -         -         -         -         -         -         -         -         -         -         -         -         -         -         -         -         -         -         -         -         -         -         -         -         -         -         -         -         -         -         -         -         -         -         -         -         -         -         -         -         -         -         -         -         -         -         -         -         -         -         - </th <th>Self Documentation         41.88         1072           Self Documentation         MORENO VALLEY CA 92551-9554</th> | Self Documentation         41.88         1072           Self Documentation         MORENO VALLEY CA 92551-9554                                                                                                    |
| Orientation:<br>(a) Auto portrait/Landscape<br>O Portrait<br>( Landscape                                                                                                    | CA 919-03<br>THOOSENE (1294 HILL 1794 HILL 1794 |
|                                                                                                    | < Page 1 of 1 V                                                                                                    |

b. You can go to 'properties', in this dashboard, you can set the page size, printing speed and printing density too.

|                                                                           | 🖶 Label Printer Printing Preferences X                   |
|---------------------------------------------------------------------------|----------------------------------------------------------|
|                                                                           | Layout Paper/Quality Page Setup About                    |
|                                                                           | Stock<br>Name: 4"x6" (101.5mmc132.4mm)                   |
|                                                                           | Preview Orientation Setting                              |
|                                                                           | Portrait     Speed: 8     Density: 11                    |
| Note:                                                                     | Position Adjustment Position Adjustment Horizontal: 0 mm |
| Before printing. please make sure<br>the size of thermal labels you load, | C Landscape 180 Verticat: 0 * mm                         |
| and the size settings on devices are same.                                | Method: Direct Thermal V Type: Label With Gaps V         |
|                                                                           | Gap/Mark Height: 3 * mm Gap/Mark Offset: 0 * mm          |
|                                                                           | Media Handing                                            |
|                                                                           | Occurrence After Every Page  Feed Offset  mm             |
|                                                                           |                                                          |
|                                                                           | ОК Сапсеі Дррју                                          |

c. Preview and check the setting you want, such as print size, print density. Then click 'print'. If you don't have PDF Editor, please search' Bartender ' at support.jadens.com to get the corresponding solution, or directly contact us.

Customer support is available for all your questions through email or hotline.

support@jadens.com

phone:1-833-470-2950

#### 8.2. Printer preference setting for MAC

In this step, we will show you how to set the print preference helping you print out well

a. Open a sample PDF file in size of 4\*6inch, click print.

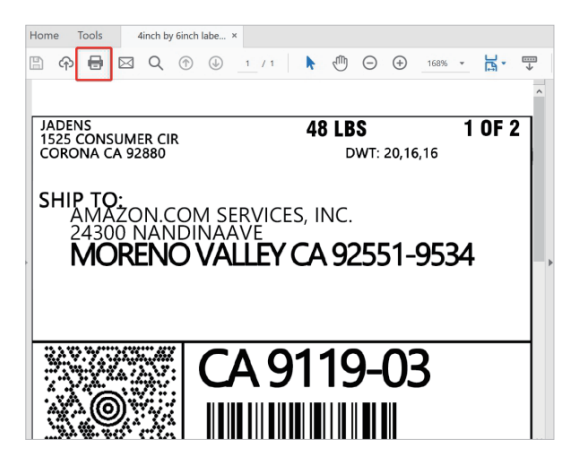

b. Click 'page setup', you can select the page size you want to print.

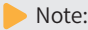

Before printing. please make sure the size of thermal labels you load, and the size settings on devices are same.

| Print                                                                                                    |                                                                                                    |
|----------------------------------------------------------------------------------------------------|----------------------------------------------------------------------------------------------------|
| Printer: Thermal Label Printer   Advanced                                                                                    | Help ()                                                                                                    |
| Copies: 1 0 Print in grays                                                                                                   | scale (black and white)                                                                                                    |
| Pages to Print All Current page                                                                                              | Comments & Forms Document and Markups Summarize Comments                                                                                                    |
| Pages 1     More Options                                                                                                    | Document: 4.0 x 6.0in                                                                                                    |
| Page Sizing & Handling ()<br>Size Poster Multiple Boo<br>Fit<br>Actual size<br>Shrink oversized pages<br>Custom Scale: 100 % | Klet 410 - 107 - 107 - 1 |
| Choose paper source by PDF page size Orientation: Auto portrait/sandscape Portrait Landscape                                 |                                                                                                    |
| Page Seigp Printer                                                                                                    | Page 1 of 1<br>Cancel Print                                                                                                    |

| w Heip        | 1.00"x2.00" (25.4mmx50.8mm)   |
|---------------|-------------------------------|
|               | 2.25"x1.25" (57.15mmx31.75mm) |
|               | 2.25"x4.00" (57.15mmx101.6mm) |
|               | 3.00"x2.00" (76.2mmx50.8mm)   |
| Beeprt BY-245 | 4.00"x4.00" (101.6mmx101.6mm) |
| -             | 4.00"x6.00" (101.6mmx152.4mm) |
|               | 50mmx30mm                     |
|               | 100mmx150mm                   |
| Format For    | 100mmx180mm                   |
|               | 100mmx200mm                   |
| Paper Size    | / Other                       |
|               | Manage Custom Sizes           |
| Orientation:  |                               |
| Scale:        | 100%                          |
|               |                               |
| ?             | Cancel OK                     |
|               |                               |

If there is no suitable size for click 'manage custom sizes', input the width and height, then click 'ok'.

c. Click 'printer preference\*'>> Choose' printer feature\*>> set up the-Darknsss'' and 'Print speed'.

| Print                                     |                                                                                                    |
|-------------------------------------------|----------------------------------------------------------------------------------------------------|
| Printer: Thermal Label Printer O Advanced | Help (                                                                                                    |
| Copies: 1 🗘 🖉 Print in grayscale (bla     | ack and white)                                                                                                    |
| Pages to Print                            | Comments & Forms                                                                                                    |
| O All                                     | Document and Markups                                                                                                    |
| O Current page                            | Summarize Comments                                                                                                    |
| O Pages 1                                 |                                                                                                    |
| More Options                              | Document: 4.0 x 6.0in                                                                                                    |
| Dage Sizing & Handling                    | 4 x 6 Inches                                                                                                    |
| Size Poster Multiple Booklet              | 46 UKS 10F2<br>Obligation Address Physics Physics Physics<br>SHOP TO THE COMPANY PHYSICS Physics Physics Phy |
| ) Fit                                     | MORENO VALLEY CA 92551-9534                                                                                                    |
| Actual size                               |                                                                                                    |
| Shrink oversized pages                    | 影響號 CA 911 9-03                                                                                                    |
| Custom Scale: 100 %                       |                                                                                                    |
| Choose paper source by PDF page size      | UPS GROUND<br>TRADUG # 12 FIX WED 03 755 4440                                                                                                    |
| Orientation:                              |                                                                                                    |
| O Auto portrait/landscape                 |                                                                                                    |
| O Portrait                                | E1132 10                                                                                                    |
| O Landscape                               |                                                                                                    |
|                                           | < • • • • • • • • • • • • • • • • • • •                                                                                                    |
|                                           | Page 1 of 1                                                                                                    |
| Page Satur                                | Cancel Print                                                                                                    |
| rage setup                                | Cancel                                                                                                    |

| Print                                                                        |                                          |
|------------------------------------------------------------------------------|------------------------------------------|
| Printer: Thermal Label Printer                                               |                                          |
| Presets: Default Settings                                                    |                                          |
| Copies:                                                                      |                                          |
| Pages: • All<br>From: 1 to: 1                                                |                                          |
| V Layout<br>Paper Handling<br>Cover Page<br>Printer Features<br>Border: None |                                          |
| Two-Sided: Off C<br>Reverse page orientation<br>Flip horizontally            | ✓ Layout<br>Paper Handling<br>Cover Page |
| ? PDF V Hide Details Cancel Print                                            | Printer Feature                          |

|                  | Print                               |
|------------------|-------------------------------------|
| Printer:         | Thermal Label Printer               |
| Presets:         | Default Settings                    |
| Copies:          | 1                                   |
| Pages:           |                                     |
|                  | O From: 1 to: 1                     |
|                  | Printer Features                    |
| F                | eature Sets: Printer Settings ᅌ     |
| Media Tracki     | ng: Gap                             |
| Meth             | od: Use Currently Printer Setting ᅌ |
| Darkne           | ss: 6                               |
| Print Spe        | ed: 4 inch/sec.                     |
| ? PDF Y Hide Det | ails Cancel Print                   |

Tips: The darkness,larger number means higher darkness. If labels print out light, you can adjust it to large value, 2 - 4 is recommended.

#### d.After set up, click'Print'

|                     | Print                             |       |
|---------------------|-----------------------------------|-------|
|                     |                                   |       |
| Printer:            | Thermal Label Printer             |       |
| Presets:            | Default Settings                  |       |
| Copies:             | 1                                 |       |
| Pages: (            | All                               |       |
| (                   | From: 1 to: 1                     |       |
|                     | Printer Features                  |       |
|                     |                                   |       |
| Fea                 | ture Sets: Printer Settings ᅌ     |       |
| Media Tracking      | : Gap ᅌ                           |       |
| Method              | : Use Currently Printer Setting ᅌ |       |
| Darkness            | : 6                               |       |
| Print Speed         | : 4 inch/sec.                     |       |
| ? PDF V Hide Detail | Is Cancel                         | Print |

### 9.Smartphone APP Setup

Go to **support.jadens.com**, find and download smartphone App and user manual for Android and IOS by search 'latest app'

| How can we help you today? |   |
|----------------------------|---|
| Latest app                 | Q |
|                            |   |

### 10.Important Tips:Print label of multiple size using 'Take a snap shot'

The function of 'Take a snap shot' can solve most print problem. It enables you to print the area you want . Now let us show you how to use it.

#### 1. How to print your labels with nonstandard size.

If the printed PDF/file is unusual size such as A4 which can't be found the same size label to buy. In this situations, you have to use the function of 'take a snapshot' to print. Here are the steps to operate.

#### (1).For windows:

a. Open the PDF in Adobe Reader

b. From the top panel, select 'Edit'>'Take a Snapshot'. choose the area you want to print.

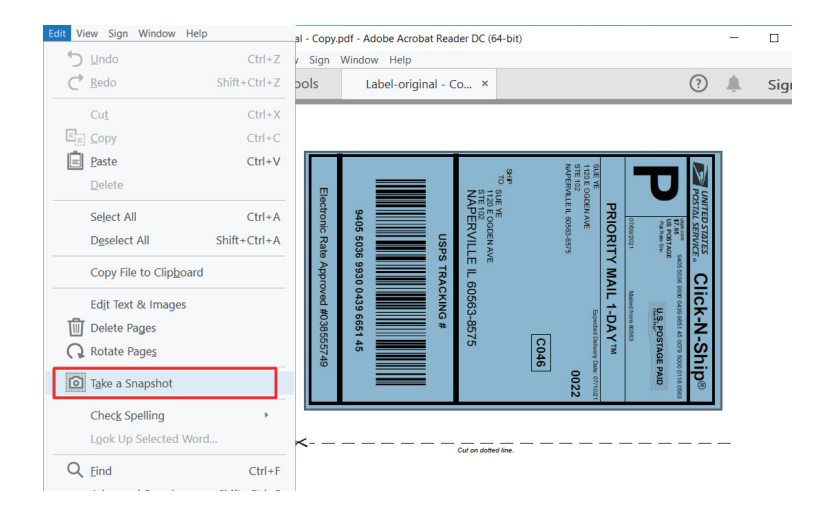

c. Click 'Print', set up the page size same as the labels you load. Then print.

#### Note:

Please make sure the page size match to the loaded label size. Otherwise, it is possible that it prints out over label or misaligned.

| Stock                       |                                                                                                    |                            |               |         |
|-----------------------------|----------------------------------------------------------------------------------------------------|----------------------------|---------------|---------|
| Name:                       | 1" × 2" (25.4mms50.8mm)<br>1" × 2" (25.4mms50.8mm)<br>100me × 150mm<br>100me × 20mm<br>2" × 4" (50.1mms101.6mm)<br>2.29" × 1.29" (51.15mms01.75mm)<br>2.29" × 4" (57.15mms01.6mm)<br>4" × 4" (101.6mms101.6mm)<br>4" × 6" (101.6mms101.6mm) |                            | -             |         |
| 111                         | 50mm x 30mm                                                                                                    | - Boritio                  | n Adjustmont  |         |
|                             | C Portrait 180                                                                                                    | Horizo                     | antat: 0      | mm      |
| Media Settings              |                                                                                                    |                            |               |         |
| Method: Di<br>GapiMark Heig | rect Thermal 💌                                                                                                    | Type: La<br>Gap/Mark Offse | bel With Gaps | •<br>mm |
| Media Handing               |                                                                                                    |                            |               |         |
| Post-Print:                 | None                                                                                                    | ¥                          |               |         |
| Occurrence                  | After Every Page                                                                                                    | Feed Offset                | 0 <u>*</u> mr | n       |
|                             |                                                                                                    |                            |               |         |

#### (2)For MAC

 a. Find the 'File' in the top left corner of you desktop > Click 'Open'> Click Desktop > Choose PDF file (or you can open the file with Adobe)

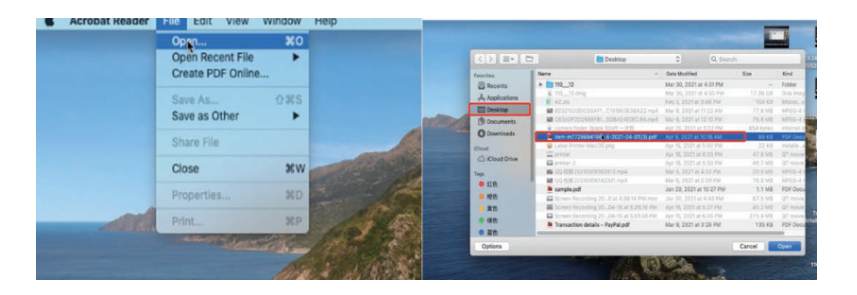

b. From the top panel, select View > Rotate View> Clockwise so that the labels are side by side. (If the labels has laid vertically. please skip this step)

| Ś   | Acro | bat Re | ader | File Edit  | View           | Windo         | w He       | lp        |   |          |         |          |       |         |       |            |          | 0 |   |
|-----|------|--------|------|------------|----------------|---------------|------------|-----------|---|----------|---------|----------|-------|---------|-------|------------|----------|---|---|
|     |      |        |      |            | Rotat          | e View        |            | •         |   | Clocks   | ica     |          | 0.92+ | 5135396 | -2021 | -04-01(3)  | .pdf     |   |   |
| Hor | me   | Tools  |      | item-m772  | Page           | Naviga        | ation      | *         |   | Counto   | releaku | uice.    | 0.92  |         |       |            |          |   |   |
|     | ቀ    | Θ      |      | Q          | Page<br>Zoom   | Displa        | y          |           | 1 | R Counte |         | ()<br>() | (+)   | 110%    |       | H.         | <b>₩</b> | Þ | 6 |
|     |      |        |      | -          | Tools          |               |            | •         | - |          |         |          |       |         |       |            |          |   |   |
|     |      |        |      |            | Show           | /Hide         |            | •         |   |          |         |          |       |         |       |            |          |   |   |
|     |      |        |      |            | Displa         | ay The        | me         | •         |   |          |         |          |       |         |       |            |          |   |   |
|     |      | -      |      |            | Read<br>Full S | Mode<br>creen | Mode       | ^#H<br>#L |   |          |         |          |       |         |       | _          |          |   | - |
|     |      | 5      |      |            | Track          | er            |            |           |   |          |         |          |       |         |       | гĨ         |          |   |   |
|     |      | -      |      | l          | Read           | Out Lo        | ud         | •         | J |          |         |          |       | Т       |       | ¥          |          |   |   |
|     |      |        |      |            |                |               |            |           |   |          |         |          |       |         |       | ш          |          |   |   |
| ×   |      | 2LBS   |      | S LA 70615 |                |               | A 706 9-01 |           |   | 0        |         |          |       |         |       | -103861349 |          |   |   |

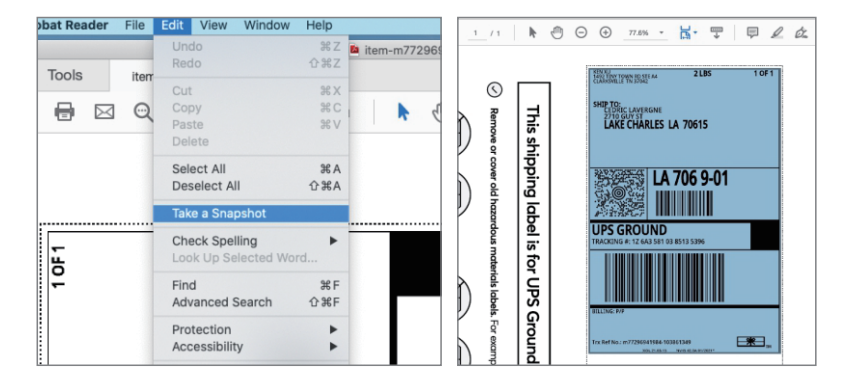

C. Next, from the top panel, select Edit>Take a Snapshot. Then click and drag over one of the labels that you need, so that you can print a specific range of label.

If you want to print the label that include barcode, please make sure print out the barcode vertically in case the high temperature lead to the barcode print out blocks and can't be scanned.

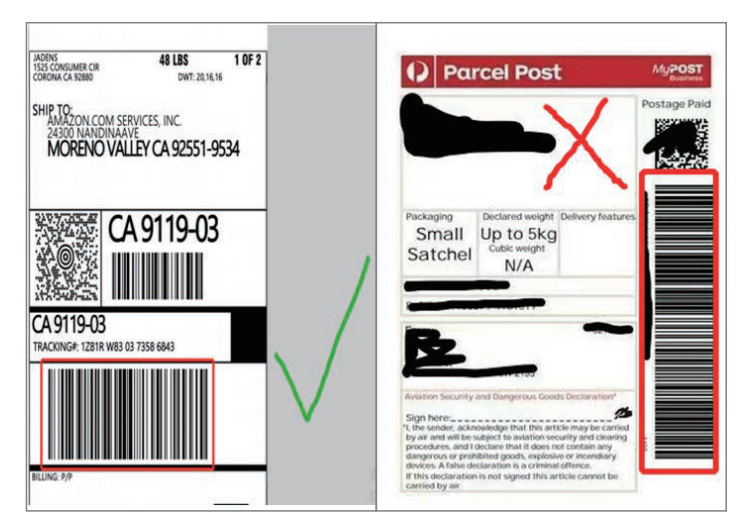

### 11. Frequently asked question

#### Go to support.jadens.com to see FAQ

How can we help you today?

### 12. Pro tips

- Anytime you change label size, run the automatic label identification by pressing and holding the feed button until you hear one short beep.
- Press the feed button on the printer to skip a blank label.
- -To run a self-test, press and hold the feed button until you hear two short beeps.
- Avoid using poor quality labels as they can damage the printer.
- Regularly clean the printer head as described in 15. MAINTENANCE.
- If paper is jammed, turn off the printer, and allow the printer head to cool down. Open the cover and ensure that the rubber is clean. If dirty, use alcohol pad to clean. Allow the area to dry off before turning the printer on.

### 13. LED indicator

| Light color                          | Description                             | Troubleshoot                                                                                                    |
|--------------------------------------|-----------------------------------------|----------------------------------------------------------------------------------------------------|
| Green                                | Normal operation                        |                                                                                                    |
| Flashing Green                       | Printer Head is overheated              | Printer will automatically resume once the printer head has cooled down.                                                         |
| Flashing Red<br>(every 2 seconds)    | 1. Paper shortage<br>2.Wrong size paper | Be sure that the labels are<br>loaded correctly. You may<br>need to run automatic label<br>identification (point 5 at page 3-4), |
| Flashing Red<br>(2 times per second) | Printer cover is not fully closed       | Check that the printer cover is completely closed.                                                                               |

### 14. Specifications

| Printing Method             | Thermal                       |
|-----------------------------|-------------------------------|
| Resolution                  | 203DPI                        |
| Max Printing Speed          | 150mm/s                       |
| Label Width                 | 1.57''-4.1'' (48-108mm)       |
| Label Thickness             | 0.08-0.2mm                    |
| Connection                  | USB + Bluetooth               |
| Input Voltage               | 100-240V                      |
| Power Adapter               | 24V / 2A                      |
| Supported Paper             | Direct Thermal Labels / Paper |
| Supported Operating Systems | Windows                       |
|                             | MacOS                         |
|                             | iOS                           |
|                             | Andriod                       |
| Printing Life               | About 700,000 Labels          |
| Label Minimum Length        | 1.18''(30mm)                  |

### 15. Safety tips

- The printer head can become very hot after printing labels.Do not touch the printer head until it has cooled.
- Do not bend the power cord excessively or place objects on the cord. This could result in fire.
- Keep the printer out of reach of children.
- Use only approved accessories and do not try to disassemble or repair the unit by yourself.
- Keep the printer away from water and other objects that may destroy or damage the device.
- Printer should remain unplugged when not in use for long periods of time.

### 16. Maintenance

#### CLEANING THE PRINT HEAD

The printer head is a sensitive part of the printer and can be found on the upper part of the printer when open.

Caution: While the printer is running, the printer head can be very hot.

- 1. Ensure that the power switch is OFF, remove the power cord,and open the cover . wait several moments to ensure that the printerhead cools down.
- 2. Completely clean the printer head using an alcohol swab. Any 70% lsopropyl Alcohol pad would work. Please do not use water.
- 3. Wait 2-3 minutes until the alcohol has completely dried, then close the cover.
- 4.Connect the power cord and print a test page to check if it is clean.

Can we help? For further assistance please contact

### BEEPRT

😡 support@jadens.com

1-833-470-2950

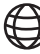

support.jadens.com

Scan the below QR code to talk with us

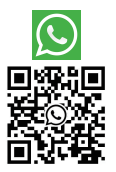

Customer Support

Scan or upload this QR code using the WhatsApp camera to add us